# Алгоритм поиска по электронной библиотеке диссертаций РГБ

# 1. Начало работы

- зарегистрируйтесь у библиографа для получения пароля доступа к полным текстам диссертаций в Библиографическом информационном центре Научной библиотеки ТГУ(2 этаж нового здания)
- установите на рабочем компьютере программу Adobe Acrobat Reader
- войдите в электронную библиотеку диссертаций: http://diss.rsl.ru

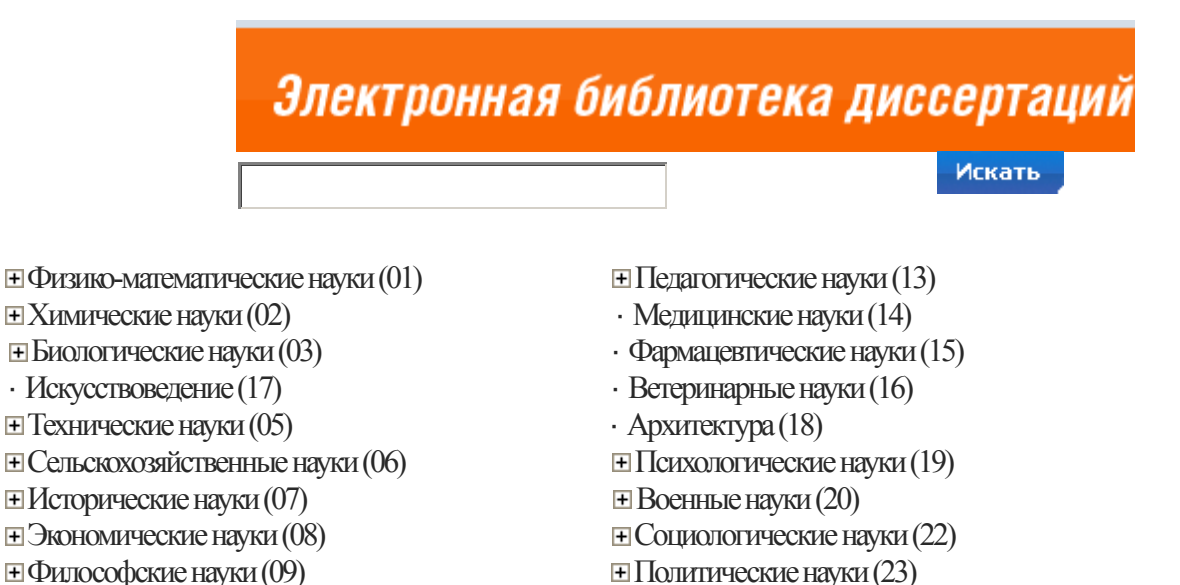

- Культурология (24)
- · Науки о земле (25)

# 2. Основные правила поиска:

• щелкните по квадрату с крестиком возле наименования раздела в перечне специальностей ВАК на экране, получите наименования специальностей следующего уровня иерархии:

□ Физико-математические науки (01)

- Математика
- · Астрономия
- Физика

⊕ Филологические науки (10)

- · Механика
- щелкните по наименованию специальности, получите список всех диссертаций по этой специальности, имеющихся в электронной библиотеке
- выберите вид поискового элемента при поиске, по словам, их частям и сочетаниям (любой элемент, автор, заглавие и т.д.)
- введите слова или их начальные части в поисковые строки через пробелы, отсекая правую часть слова "звездочкой", при этом

в режиме "Простой поиск"- заполняется одна строка

| Выберите поисковый элемент | Введите данные для по                           | иска   |  |
|----------------------------|-------------------------------------------------|--------|--|
| любой элемент 🚽            | 20.02.                                          | искать |  |
|                            | Для усечения слов спра<br>используйте символ *. | ва     |  |

#### в режиме "Расширенный поиск" - сочетание строк

Поиск ведется на пересечении поисковых элементов.

| любой элемент | • | начинается с   | 01.             | простой поиск |
|---------------|---|----------------|-----------------|---------------|
| автор         | - | слова          | <b>—</b> Лукина | словари       |
| заглавие      | - | словосочетание |                 | искать        |

#### 3. Изучение результатов поиска

- просмотрите перечень найденных диссертаций
- откройте полный текст диссертации, щелкнув по строке Электронный ресурс
- введите выданные библиографом во время регистрации Номер читательского билета и Пароль.

| Номер читательского билета: | 12345 |  |
|-----------------------------|-------|--|
| Пароль:                     | ***** |  |
|                             | Войти |  |

• ознакомьтесь и подтвердите согласие с условиями предоставления доступа к полному тексту диссертации.

Уважаемый читатель, Вы не можете открыть весь текст диссертации. Вы имеете возможность изучать и листать диссертацию только постранично.

### Постраничный просмотр документа 020003042.pdf

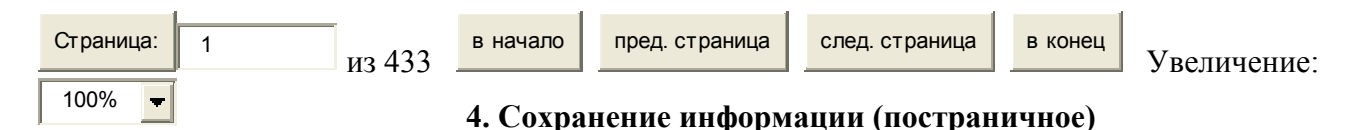

- Наведите курсор мышки на текстовую часть выбранной для сохранения страницы
- Активизируйте правую кнопку мышки Сохранить рисунок как...
- Выберите папку: Рабочий стол, затем «Общая папка»
- Создайте в «Общей папке» свою новую папку щелкнув мышкой (сверху)
- Присвойте «имя» созданной папке (латинскими буквам или числами)
- Выберите тип файла: изображение в формате PNG (\*.png)
- Переименуйте имя файла, оставив номер страницы и расширение .png (2-96.png) Сохранить.
- Обратитесь к консультанту для вывода на печать сохраненных файлов.

В связи с вступившей в действие Частью 4 Гражданского кодекса РФ изменились условия сохранения информации в Электронной библиотеке диссертаций РГБ! Исключается возможность создания копий в цифровой форме. Электронные копии страниц диссертаций подлежат распечатке в соответствии с Прейскурантом платных услуг.

# 5. Завершение работы

• Завершив чтение диссертации, закройте окно просмотра.

Составитель: главный библиограф Н.Н.Шаринская